## Manual para criar uma rede bayesiana utilizando a shell Netica.

Uma rede bayesiana tem uma arquitetura de um grafo acíclico, onde os nós representam as variáveis (de entrada e de saída) que se interrelacionam e representam a estrutura de raciocínio de um especialista num domínio de aplicação. Os nós são ligados por arcos, direcionados no sentido do nó saída para o nó de entrada, e para cada arco devem ser estimados os valores da probabilidade condicional que representam as regras do tipo "SE saída ENTÃO entrada". Assim, uma rede bayesiana é constituída de duas partes: a qualitativa que são os nós da rede; e a quantitativa que são as probabilidades.

Para criar uma rede bayesiana utilizando o Shell Netica (<u>http://www.norsys.com</u>) a seguir é apresentada a seqüência de etapas a serem seguidas:

1. Abrir a Shell Netica no **Limited Mode.** Neste modo podem ser criadas redes bayesianas com até 12 nós e a shell é gratuita.

| Netica will operate in a limited functionality mode<br>unless you enter a password and click the 'Enter<br>Password' button. |                |  |  |  |  |  |  |
|----------------------------------------------------------------------------------------------------|----------------|--|--|--|--|--|--|
| To obtain a password, see                                                                                                    | www.norsys.com |  |  |  |  |  |  |
|                                                                                                    |                |  |  |  |  |  |  |
| Enter Password                                                                                                    | Limited Mode   |  |  |  |  |  |  |

2. Para criar uma a nova rede bayesiana utilize **File** e **New Network**. Ou utilize **Open** para abrir uma rede bayesiana já criada.

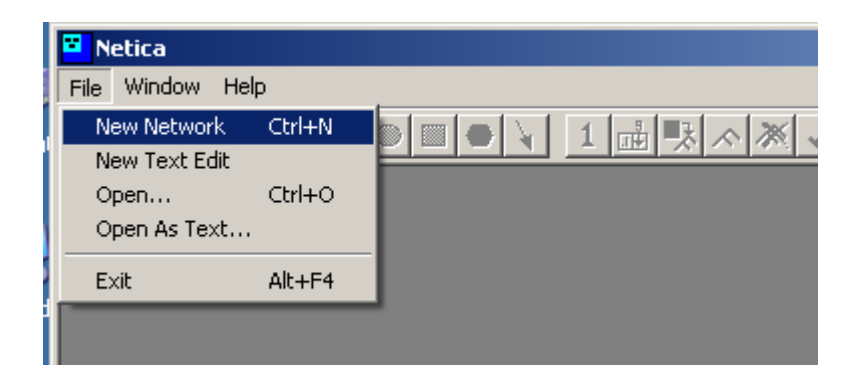

3. Para salvar a rede criada, num endereço específico de seu interesse, utilize Save As

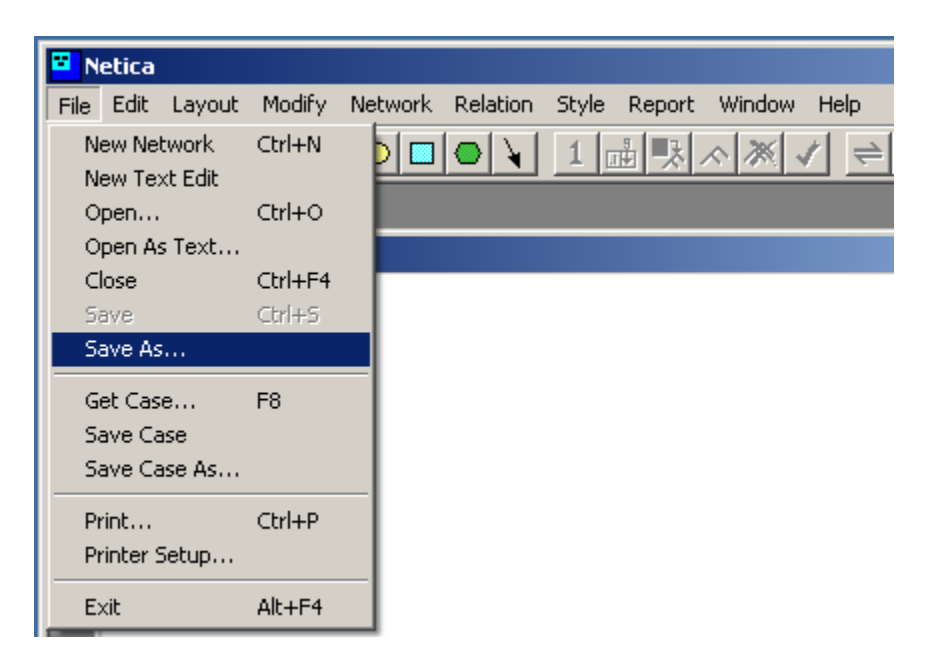

4. Para criar os nós da rede bayesiana clique no ícone e arraste para a área de trabalho no Netica e clique para que um nó seja criado. Crie tantos nós quantas forem as variáveis de entrada e saída que você trabalhará no sistema.

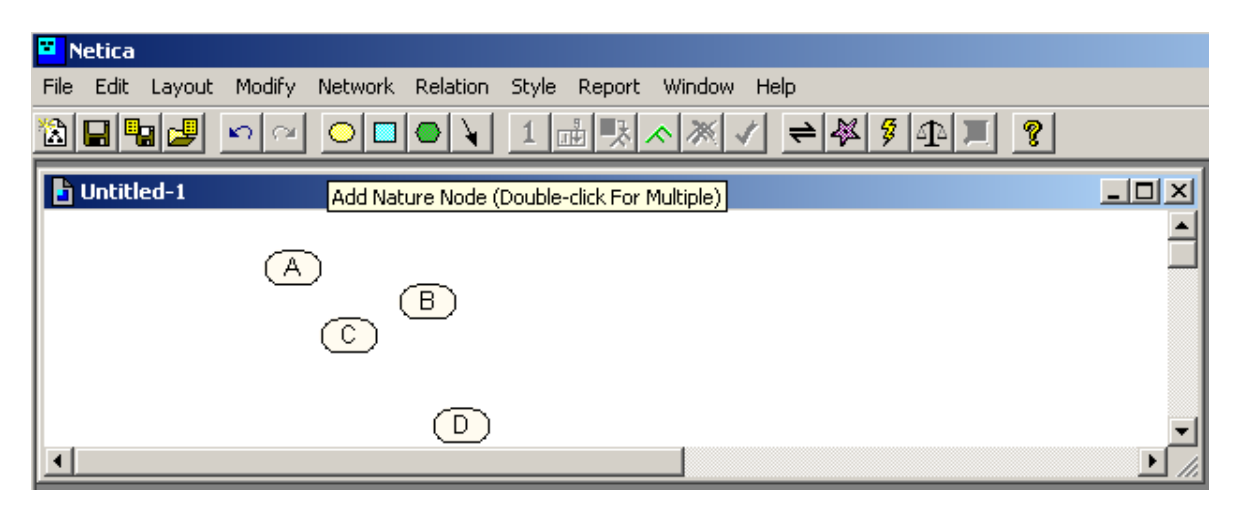

Agora clique no nó criado para caracterizar a variável da rede bayesiana. Para dar um nome à variável utilize o campo Name. Para especificar os estados da variável utilize o campo States. Para criar novos estados utilize o botão New. Repita isto para todos as variáveis da rede bayesiana.

| Petica                                                                                                    |                                          |           |
|----------------------------------------------------------------------------------------------------|------------------------------------------|-----------|
| File     Edit     Layout     Modify     Netwo       Image: Image: I | rk Relation Style Report Window Help<br> |           |
|                                                                                                    |                                          |           |
| Exemplo                                                                                                    |                                          |           |
|                                                                                                    | A (node of Exemplo)                      | <u>?×</u> |
|                                                                                                    | Name: Variavel1 Title:                   |           |
|                                                                                                    |                                          |           |
|                                                                                                    |                                          |           |
|                                                                                                    | States: Vew                              |           |
|                                                                                                    | Value:Delete                             | ОК        |
|                                                                                                    | Description 👻                            | Apply     |
|                                                                                                    | A                                        | Load      |
|                                                                                                    |                                          |           |
|                                                                                                    |                                          |           |
|                                                                                                    |                                          |           |
|                                                                                                    |                                          | Help      |

6. A seguir devem ser feitos os arcos que ligarão as variáveis da rede bayesiana. Utilize o botão com o ícone de uma **seta**. Faça a ligação a partir da variável de saída para a variável de entrada.

| Netica                                                            |
|-------------------------------------------------------------------|
| File Edit Layout Modify Network Relation Style Report Window Help |
| ▓▉▚▋▖▖▖▖▖▖▖▖▖▖▖▖▖▖▖▖▖▖▖▖                                          |
|                                                                   |
| Exemplo                                                           |
|                                                                   |
|                                                                   |
| Variavel1                                                         |
|                                                                   |
| Saida                                                             |
|                                                                   |
|                                                                   |

7. Agora devem ser estimadas as probabilidades da rede bayesiana. Clique no **nome do nó** da rede para abrir a janela de especificação. A seguir, clique no botão **Table** para abrir a tabela de especificação de probabilidade. Informe as probabilidades de cada estado de saída.

| Netica                                                            |          |       |
|-------------------------------------------------------------------|----------|-------|
| File Edit Layout Modify Network Relation Style Report Window Help |          |       |
| ▓▋▋₽❷ ♡○○○↓Ⅰ歳與◇፠✓ ᆃ餐७₽₽ ᅇ                                         |          |       |
| Exemplo                                                           | _IOI XI  |       |
| Saida (node of Exemplo)                                           |          | ? ×   |
| Variavel1<br>Saida<br>Name: Saida<br>Title:<br>Discrete           | 44       |       |
| States:   Image: Memory     Value:   Image: Delete                |          | ОК    |
| Description 👻                                                     |          | Apply |
|                                                                   |          | Load  |
|                                                                   |          | Close |
|                                                                   |          | Table |
|                                                                   | <b>T</b> | Help  |
|                                                                   |          |       |

8. Salve a tabela de probabilidade clicando no botão Apply. Após feche utilizando o botão Close.

| Exemplo                      | Saida (node of Exemplo) | <u>? ×</u> |
|------------------------------|-------------------------|------------|
| (Variavel1)<br>(Saida)       | Name: Saida Title:      |            |
| Saida Table (in net Exemplo) | States: View            |            |
| Node: Saida 🗸 (Apply) (Okay) | Value: Delete           | ОК         |
| Chance                       | Description             | Apply      |
| Hipotese1 Hipotese2          |                         | Load       |
| 80.000 20.00                 |                         | Close      |
| *                            |                         | Table      |
|                              | ×                       | Help       |

9. A seguir clique no **nome de uma variável de entrada** para abrir a janela de especificação das probabilidades. Clique no botão **Table** para abrir a tabela de probabilidades. Agora informe as probabilidades condicionais de cada estado de saída para cada estado da variável de entrada. Salve as probabilidades condicionais utilizando o botão **Apply** e após o botão **Close**. Repita esta sequência para todas as variáveis de entrada da rede bayesiana.

| Exemplo                                   |                                                                                                    |             |
|-------------------------------------------|----------------------------------------------------------------------------------------------------|-------------|
|                                           | 🔲 Variavel1 (node of Exemplo)                                                                                   | ? ×         |
| Variavel1 Tabl<br>Node: Variave<br>Chance | e (in net Exemplo)  el1  Apply Okay  Load Close  Name: Variavel1 Title:  Nature  Discrete  States:  Estado1 New |             |
| Saida                                     | Estado1 Estado2 Estado3 Value: Delete                                                                           | пк          |
| Hipotese1                                 | 80.000 15.000 5.000                                                                                             |             |
| Hipotese2                                 | 10.000 Description V                                                                                            | Apply       |
|                                           | ×                                                                                                    | Load        |
| 4                                         |                                                                                                    | Close       |
|                                           |                                                                                                    | Table       |
|                                           |                                                                                                    | 1 1 1 1 1 1 |

10. Agora para visualizar os estados de cada variável: você deve **Clicar no nó da variável**, a seguir utiliza a função **Style** e seleciona **Belief Bars**. Repita esta seqüência para todas as variáveis da rede bayesiana.

| Netica                                   |                                                                                                    |
|------------------------------------------|----------------------------------------------------------------------------------------------------|
| File Edit Layout Modify Network Relation | Style Report Window Help                                                                                                    |
|                                          | Links      • 🛛 🖌 🗶 🖌 📜 🤶                                                                                                    |
| Exemplo                                  | Font                                                                                                    |
| Variavel1<br>Saida                       | <ul> <li>✓ Default         <ul> <li>Labeled Box</li> <li>Hidden</li> <li>Circle</li> </ul> </li> <li>Belief Bars         <ul> <li>Belief Meter</li> </ul> </li> <li>Name         <ul> <li>Title</li> <li>Name: Title</li> <li>Title (Name)</li> </ul> </li> </ul> |

11. Observe que a rede bayesiana ficará com uma distribuição equiprovável de probabilidades para cada variável da rede.

| 📮 Nel  | tica               |          |         |           |       |           |      |        |          |              |            |
|--------|--------------------|----------|---------|-----------|-------|-----------|------|--------|----------|--------------|------------|
| File E | Edit Layout        | Modify   | Network | Relation  | Style | Report    | Wind | low He | lp       |              |            |
|        | 3 93 2             | n<br>N   |         | •         | 1     |           | ~ 7  | × 🗸    | $\neq 4$ | <b>§ A</b> I | [ <b>?</b> |
| E E    | xemplo             |          |         |           |       |           |      |        |          |              |            |
|        |                    |          |         |           |       |           |      |        |          |              |            |
|        | Va                 | ariavel1 |         | ]         |       |           |      |        |          |              |            |
|        | Estado1            | 33.3     |         | 1         |       |           |      |        |          |              |            |
|        | Estado2<br>Estado3 | 33.3     |         | <b>.</b>  |       |           |      |        |          |              |            |
| L L    | Lotadoo            | 00.0     |         | · · · · · | ~~    |           |      |        |          |              |            |
|        |                    |          |         |           |       |           | Sa   | ida    |          |              |            |
|        |                    |          |         |           | F     | lipotese1 | 1 5  | 50.0   |          |              |            |
|        |                    |          |         |           | F     | lipotese2 | 25   | 50.0   |          |              |            |
|        |                    |          |         |           |       |           |      |        |          |              |            |

12. Para que a rede bayesiana apreenda os conhecimentos (probabilidades) a ela informados você deve utilizar a função Compile clicando no ícone 2.

|      | Netica |                  |              |         |           |       |                         |          |          |                 |          |
|------|--------|------------------|--------------|---------|-----------|-------|-------------------------|----------|----------|-----------------|----------|
| File | Edit   | Layout           | Modify       | Network | Relation  | Style | Report W                | indow He | lp       |                 |          |
| 恣    |        | 8 🛃              | <b>n</b> a   |         | $\bullet$ | 1     |                         | ₩ ✓      | $\neq 4$ | 9 A I ?         |          |
|      | Ехеп   | nplo             |              |         |           |       |                         |          |          | Compile Network |          |
|      |        | V                | ariavel1     |         |           |       |                         |          |          |                 | -        |
|      | E<br>E | stado1<br>stado2 | 33.3<br>33.3 |         |           |       |                         |          |          |                 |          |
|      |        | stadoj           | 33.3         |         |           | ~_    |                         |          |          | 1               |          |
|      |        |                  |              |         |           |       | 2<br>                   | zool     |          |                 |          |
|      |        |                  |              |         |           |       | Hipotese i<br>Hipotese2 | 50.0     |          |                 |          |
|      |        |                  |              |         |           |       |                         | _        |          |                 | <b>_</b> |
|      |        |                  |              |         |           |       |                         |          |          |                 | ► /i.    |

13. Após a compilação a rede bayesiana estará pronta para ser utilizada.

| -         | -                |          |         |          |              |          |          |              |   | , |
|-----------|------------------|----------|---------|----------|--------------|----------|----------|--------------|---|---|
| Netica    |                  |          |         |          |              |          |          |              |   |   |
| File Edit | Layout           | Modify   | Network | Relation | Style Report | Window H | elp      |              |   |   |
|           | . 🛃              | <b>n</b> |         | •        | 1 晶 猆 /      | * * *    | $\neq 4$ | 7 <b>4</b> I | ę |   |
| Exem      | nplo             |          |         |          |              |          |          |              |   |   |
|           |                  |          |         | 1        |              |          |          |              |   | - |
|           | Va               | nriavel1 |         |          |              |          |          |              |   |   |
| Es        | stado1           | 66.0     |         |          |              |          |          |              |   |   |
| Es Es     | stado∠<br>stado3 | 14.0     |         |          |              |          |          |              |   |   |
|           |                  |          |         | J ~~     |              | Saida    |          |              |   |   |
|           |                  |          |         |          | Hipotese1    | 80.0     |          |              |   |   |
|           |                  |          |         |          | Hipotese2    | 20.0     |          |              |   |   |
|           |                  |          |         |          |              |          |          |              |   | - |
| •         |                  |          |         |          |              |          |          |              |   |   |
|           |                  |          |         |          |              |          |          |              |   |   |

14. Se você instanciar um estado da variável de saída você obterá o perfil de probabilidade esperado para cada variável de entrada, isto é chamado **raciocínio abdutivo**.

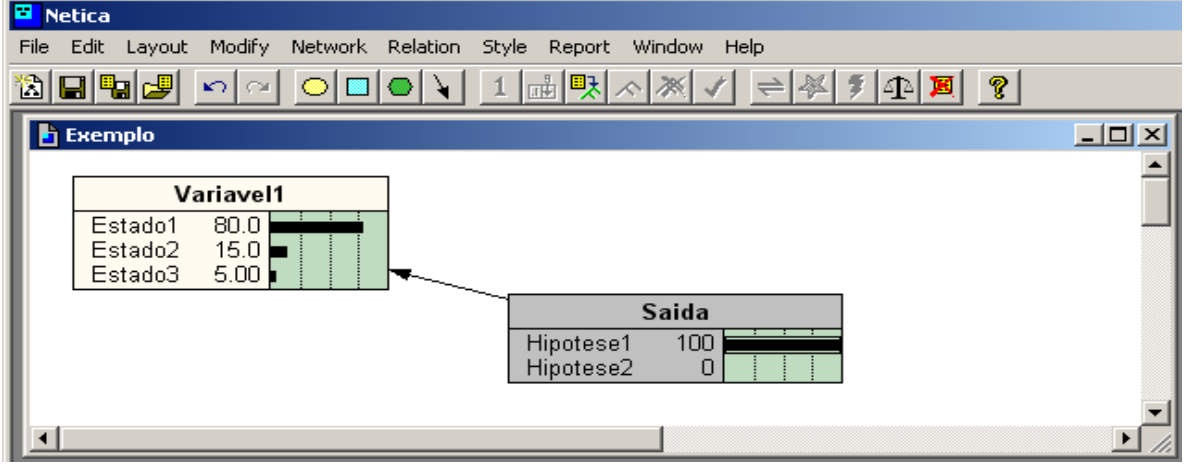

15. Se você instanciar um estado da variável de entarda você obterá o perfil de probabilidade esperado para a variável de saída e também para as demais variáveis de entrada, isto é chamado **raciocínio dedutivo.** 

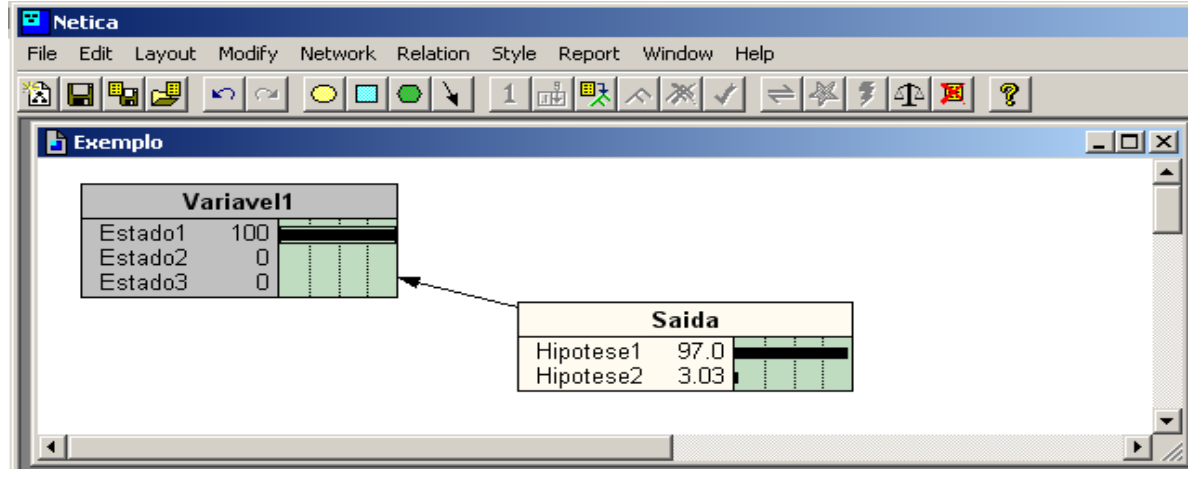

## **Referências Bibliográficas**

Shell NETICA. Site em http://www.norsys.com

Nassar, Silvia M. Manual de utilização da Shell NETICA. Site em http://inf.ufsc.br/~silvia.